**Elastic Load Balance** 

## **Best Practices**

 Issue
 01

 Date
 2023-03-30

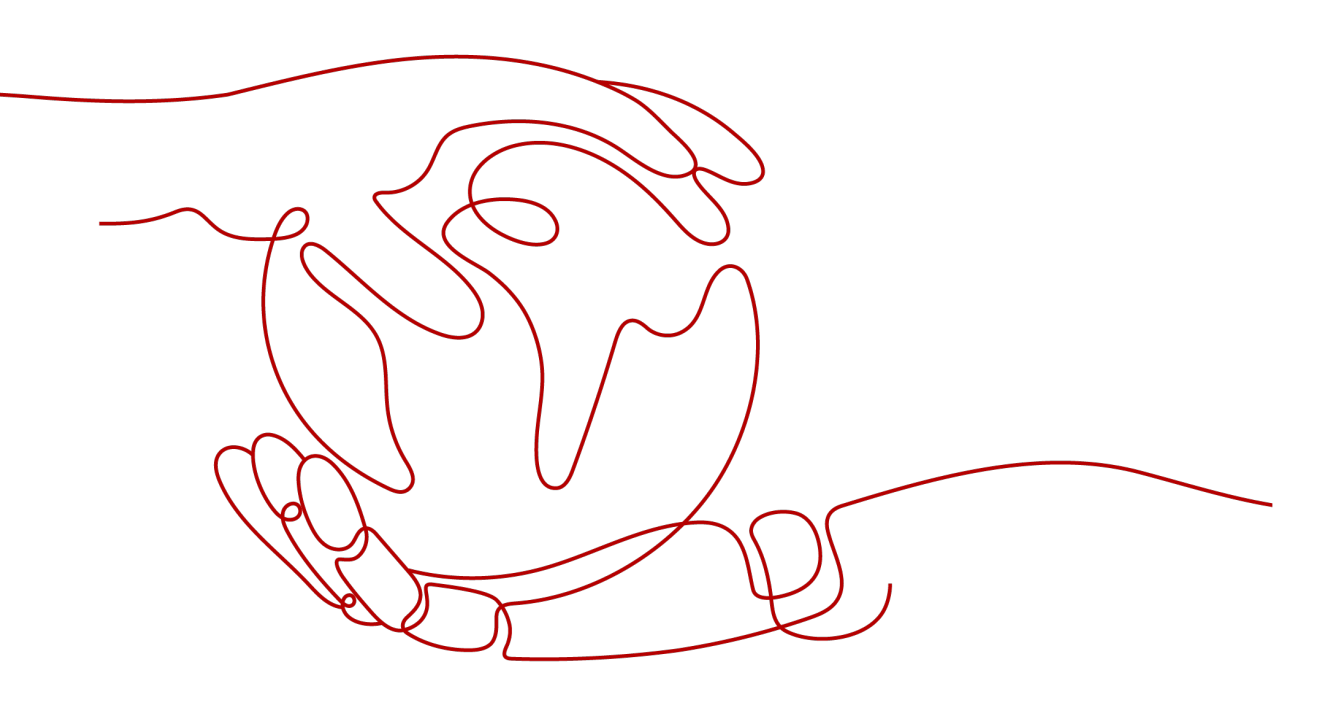

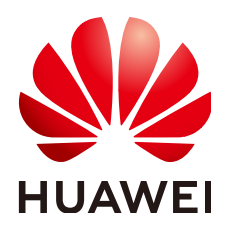

HUAWEI TECHNOLOGIES CO., LTD.

#### Copyright © Huawei Technologies Co., Ltd. 2023. All rights reserved.

No part of this document may be reproduced or transmitted in any form or by any means without prior written consent of Huawei Technologies Co., Ltd.

#### **Trademarks and Permissions**

NUAWEI and other Huawei trademarks are trademarks of Huawei Technologies Co., Ltd. All other trademarks and trade names mentioned in this document are the property of their respective holders.

#### Notice

The purchased products, services and features are stipulated by the contract made between Huawei and the customer. All or part of the products, services and features described in this document may not be within the purchase scope or the usage scope. Unless otherwise specified in the contract, all statements, information, and recommendations in this document are provided "AS IS" without warranties, guarantees or representations of any kind, either express or implied.

The information in this document is subject to change without notice. Every effort has been made in the preparation of this document to ensure accuracy of the contents, but all statements, information, and recommendations in this document do not constitute a warranty of any kind, express or implied.

#### Huawei Technologies Co., Ltd.

- Address: Huawei Industrial Base Bantian, Longgang Shenzhen 518129 People's Republic of China Website: https://www.huawei.com
- Email: <u>support@huawei.com</u>

## **Contents**

| 1 Viewing Traffic Usage                                                         | 1  |
|---------------------------------------------------------------------------------|----|
| 2 Routing Traffic to Backend Servers in Different VPCs                          | .4 |
| 2.1 Overview                                                                    | 4  |
| 2.2 Routing Traffic to Backend Servers in Different VPCs from the Load Balancer | .6 |
| 2.3 Routing Traffic to Backend Servers in the Same VPC as the Load Balancer     | 15 |

# Viewing Traffic Usage

#### Scenarios

In live video broadcasting, traffic often increases suddenly, which make the service unstable. To respond to this, most live video platforms use ELB to distribute traffic. By working with Cloud Eye, ELB allows you to monitor the traffic usage in real time, especially for public network load balancers. You can view the traffic consumed by the EIPs bound to load balancers to better balance your application workloads.

#### Prerequisites

Load balancers are running properly.

The associated backend servers are running normally and are not deleted or in the stopped or faulty state.

#### Viewing Traffic Usage of the Bound EIP

- 1. Log in to the management console.
- 2. In the upper left corner of the page, click  $^{\textcircled{0}}$  and select the desired region and project.
- 3. Click Service List. Under Networking, click Virtual Private Cloud.
- 4. In the navigation pane on the left, choose **Elastic IP and Bandwidth** > **EIPs**.
- 5. Locate the EIP bound to the load balancer and click its name. On the **Bandwidth** page, you can view the data for the last 1, 3, 12 hours, last day, or last 7 days.

#### Figure 1-1 EIP traffic usage

| All graphs are based on raw data. View details               |                                                              |                                                              |
|--------------------------------------------------------------|--------------------------------------------------------------|--------------------------------------------------------------|
| Inbound Bandwidth ⑦                                          | Inbound Bandwidth Usage ⑦                                    | Inbound Traffic ③                                            |
| bit/s • Max Min                                              | Max Min                                                      | byte • Max Min                                               |
| 0.9                                                          | 0.9                                                          | 0.9                                                          |
| 0.6                                                          | 0.6                                                          | 0.6                                                          |
| 0.3                                                          | 0.3                                                          | 0.3                                                          |
| 0                                                            | 0                                                            | 0                                                            |
| 08:00 08:12 08:24 08:36 08:48 09:00                          | 08:00 08:12 08:24 08:36 08:48 09:00                          | 08:00 08:12 08:24 08:36 08:48 09:00                          |
| Outbound Bandwidth ⑦                                         | Outbound Bandwidth Usage ⑦                                   | Outbound Traffic ⑦                                           |
| bit/s • Max Min                                              | % Max Min                                                    | byte - Max Min                                               |
| 0.9                                                          | 0.9                                                          | 0.9                                                          |
| 0.6                                                          | 0.6                                                          | 0.6                                                          |
| No monitoring data available for this period of time.<br>0.3 | No monitoring data available for this period of time.<br>0.3 | No monitoring data available for this period of time.<br>0.3 |
| 0                                                            | 0                                                            | 0                                                            |
| 08:00 08:12 08:24 08:36 08:48 09:00                          | 08:00 08:12 08:24 08:36 08:48 09:00                          | 08:00 08:12 08:24 08:36 08:48 09:00                          |

#### Table 1-1 EIP and bandwidth metrics

| Metric                                                                                 | Meaning                                                  | Value<br>Range | Monitored<br>Object | Monitor<br>ing<br>Period<br>(Raw<br>Data) |
|----------------------------------------------------------------------------------------|----------------------------------------------------------|----------------|---------------------|-------------------------------------------|
| Outbound<br>Bandwidt<br>h<br>(originally<br>named<br>"Upstrea<br>m<br>Bandwidt<br>h")  | Network rate of<br>outbound traffic                      | ≥ 0 bits/s     | Bandwidth<br>or EIP | 1<br>minute                               |
| Inbound<br>Bandwidt<br>h<br>(originally<br>named<br>"Downstr<br>eam<br>Bandwidt<br>h") | Network rate of inbound<br>traffic                       | ≥ 0 bits/s     | Bandwidth<br>or EIP | 1<br>minute                               |
| Outbound<br>Bandwidt<br>h Usage                                                        | Usage of outbound bandwidth in percentage.               | 0–100%         | Bandwidth<br>or EIP | 1<br>minute                               |
| Inbound<br>Bandwidt<br>h Usage                                                         | Usage of inbound<br>bandwidth in the unit of<br>percent. | 0-100%         | Bandwidth<br>or EIP | 1<br>minute                               |

| Metric                                                                     | Meaning                                               | Value<br>Range | Monitored<br>Object | Monitor<br>ing<br>Period<br>(Raw<br>Data) |
|----------------------------------------------------------------------------|-------------------------------------------------------|----------------|---------------------|-------------------------------------------|
| Outbound<br>Traffic<br>(originally<br>named<br>"Upstrea<br>m<br>Traffic")  | Network traffic going<br>out of the cloud<br>platform | ≥ 0 bytes      | Bandwidth<br>or EIP | 1<br>minute                               |
| Inbound<br>Traffic<br>(originally<br>named<br>"Downstr<br>eam<br>Traffic") | Network traffic going into the cloud platform         | ≥ 0 bytes      | Bandwidth<br>or EIP | 1<br>minute                               |

#### **Viewing Load Balancer Traffic Metrics**

- 1. Log in to the management console.
- 2. In the upper left corner of the page, click  $^{\textcircled{0}}$  and select the desired region and project.
- 3. Click Service List. Under Networking, click Elastic Load Balance.
- 4. Locate the load balancer and click its name.
- 5. Click the **Monitoring** tab, select load balancer for **Dimension**, and view the graphs of inbound and outbound rates.

You can view data from the last 1, 3, 12 hours, last day, or the last 7 days. For details, see **ELB Metrics**.

## **2** Routing Traffic to Backend Servers in Different VPCs

### 2.1 Overview

#### Scenarios

You have servers both in VPCs and your on-premises data center and want load balancers to distribute incoming traffic across these servers.

This section describes how to use a load balancer to route incoming traffic across cloud and on-premises servers.

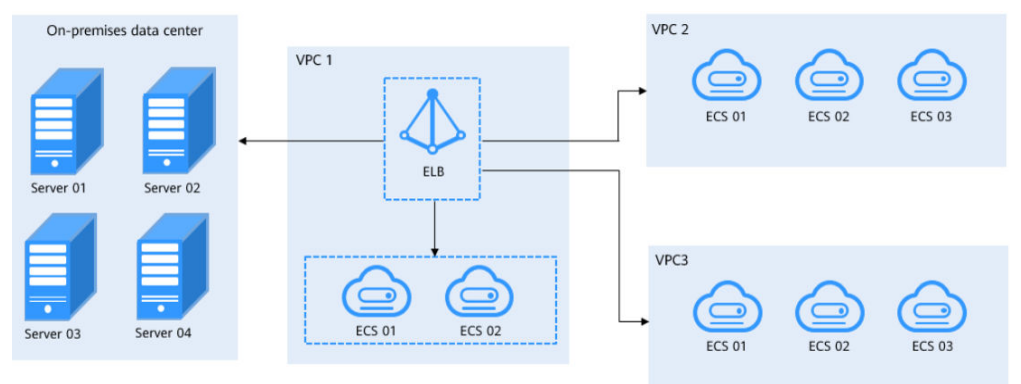

Figure 2-1 Routing traffic across cloud and on-premises servers

#### Solution

Dedicated load balancers can satisfy your needs. You can enable **IP as a Backend** when creating a dedicated load balancer and associate on-premises servers with this dedicated load balancer using their IP addresses.

As shown in Figure 2-2, ELB can realize hybrid load balancing.

• You can associate the servers in the same VPC as the load balancer no matter whether you enable **IP as a Backend**.

- If you enable **IP as a Backend**:
  - You can associate on-premises servers with the load balancer after the on-premises data center is connected to the cloud through Direct Connect or VPN.
  - You can also associate the servers in other VPCs different from the load balancer after the VPCs are connected to the VPC where the load balancer is running over VPC peering connections.
  - You can associate backend servers in the same VPC where the load balancer is running.

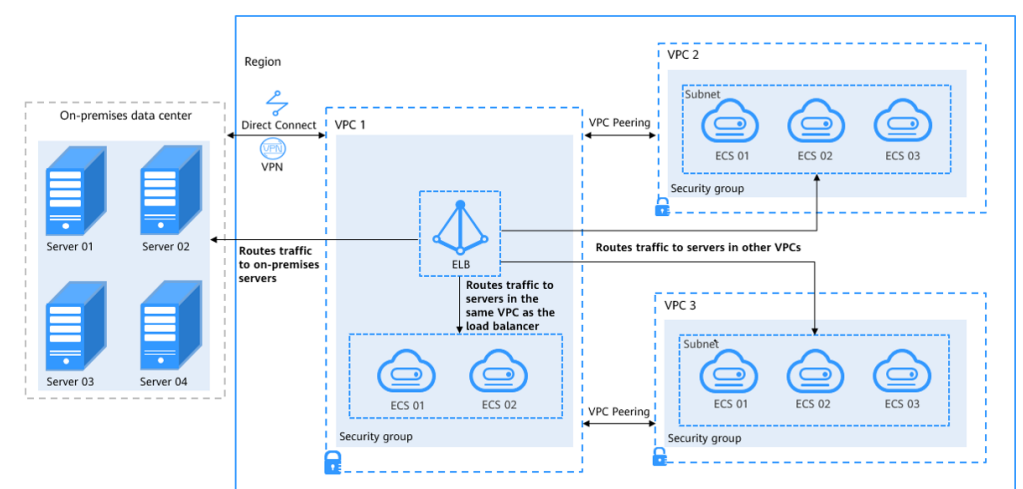

Figure 2-2 Associating servers with the load balancer

#### Advantages

You can add servers in the VPC where the load balancer is created, in a different VPC, or in an on-premises data center, by using private IP addresses of the servers to the backend server group of the load balancer. In this way, incoming traffic can be flexibly distributed to cloud and on-premises servers for hybrid load balancing.

- You can add backend servers in the same VPC as the load balancer.
- You can add backend servers in a VPC that is not the VPC where the load balancer is running by establishing a VPC peering connection between the two VPCs.
- You can add backend servers in your on-premises data center with the load balancer by connecting your on-premises data center to the cloud through Direct Connect or VPN.

#### **Restrictions and Limitations**

When you add IP as backend servers, note the following:

- If you do not enable the function when you create a load balancer, you can still enable it on the **Basic Information** page of the load balancer.
- IP as backend servers must use IPv4 addresses.
- IP as backend servers cannot use public IP addresses or IP addresses from the VPC where the load balancer works. Otherwise, requests cannot be routed to backend servers.

- If you enable **IP as a Backend** for a dedicated load balancer, you can add only TCP, HTTP, and HTTPS listeners to the load balancer.
- The subnet where the load balancer works must have at least 16 IP addresses. Otherwise, IP as backend servers cannot be added. You can add more subnets for more IP addresses on the **Basic Information** page of the load balancer.
- Security group rules of IP as backend servers must allow traffic from the subnet of the load balancer. Otherwise, health checks will fail.
- **IP as a Backend** cannot be disabled after it is enabled.
- Up to 492 backend servers (including common backend servers and IP as backend servers) can be associated with a listener.

## 2.2 Routing Traffic to Backend Servers in Different VPCs from the Load Balancer

#### **Scenarios**

You can use ELB to route traffic to backend servers in two VPCs connected over a VPC peering connection.

#### Solution

- A dedicated load balancer named **ELB-Test** is running in **VPC-Test-01** (172.18.0.0/24).
- An ECS named ECS-Test is running in VPC-Test-02 (172.17.0.0/24).
- IP as a Backend is enabled for the dedicated load balancer ELB-Test, and ECS-Test in VPC-Test-02 (172.17.0.0/24) is added to the backend server group associated with ELB-Test.

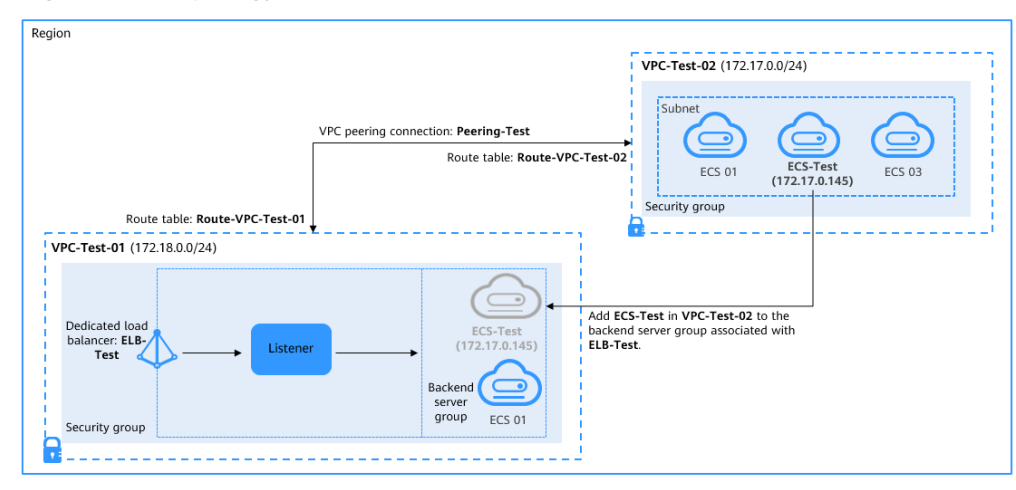

#### Figure 2-3 Topology

#### Advantages

You can enable **IP as a Backend** for the dedicated load balancer to route incoming traffic to servers in different VPCs from the load balancer.

#### **Resource and Cost Planning**

The actual cost shown on the Huawei Cloud console is used.

| Resource<br>Type          | Resource Name     | Description                                                                                                    | Quantit<br>y |
|---------------------------|-------------------|----------------------------------------------------------------------------------------------------|--------------|
| VPC                       | VPC-Test-01       | The VPC where <b>ELB-Test</b> is running: 172.18.0.0/24                                                                                                    | 1            |
|                           | VPC-Test-02       | The VPC where <b>ECS-Test</b> is running: 172.17.0.0/24                                                                                                    | 1            |
| VPC peering<br>connection | Peering-Test      | The connection that connects<br>the VPC where <b>ELB-Test</b> is<br>running and the VPC where<br><b>ECS-Test</b> is running<br><b>Local VPC: 172.18.0.0/24</b><br><b>Peer VPC: 172.17.0.0/24</b> | 1            |
| Route table               | Route-VPC-Test-01 | The route table of VPC-Test-01<br>Destination: 172.17.0.0/24                                                                                                    | 1            |
|                           | Route-VPC-Test-02 | The route table of VPC-Test-02<br>Destination: 172.18.0.0/24                                                                                                    | 1            |
| ELB                       | ELB-Test          | The dedicated load balancer                                                                                                    | 1            |
| EIP                       | EIP-Test          | The EIP (119.3.233.52) bound to <b>ELB-Test</b>                                                                                                    | 1            |
| ECS                       | ECS-Test          | The ECS works in VPC-Test-02<br>Private IP address:<br>172.17.0.145                                                                                                    | 1            |

Table 2-1 Resource planning

#### **Operation Process**

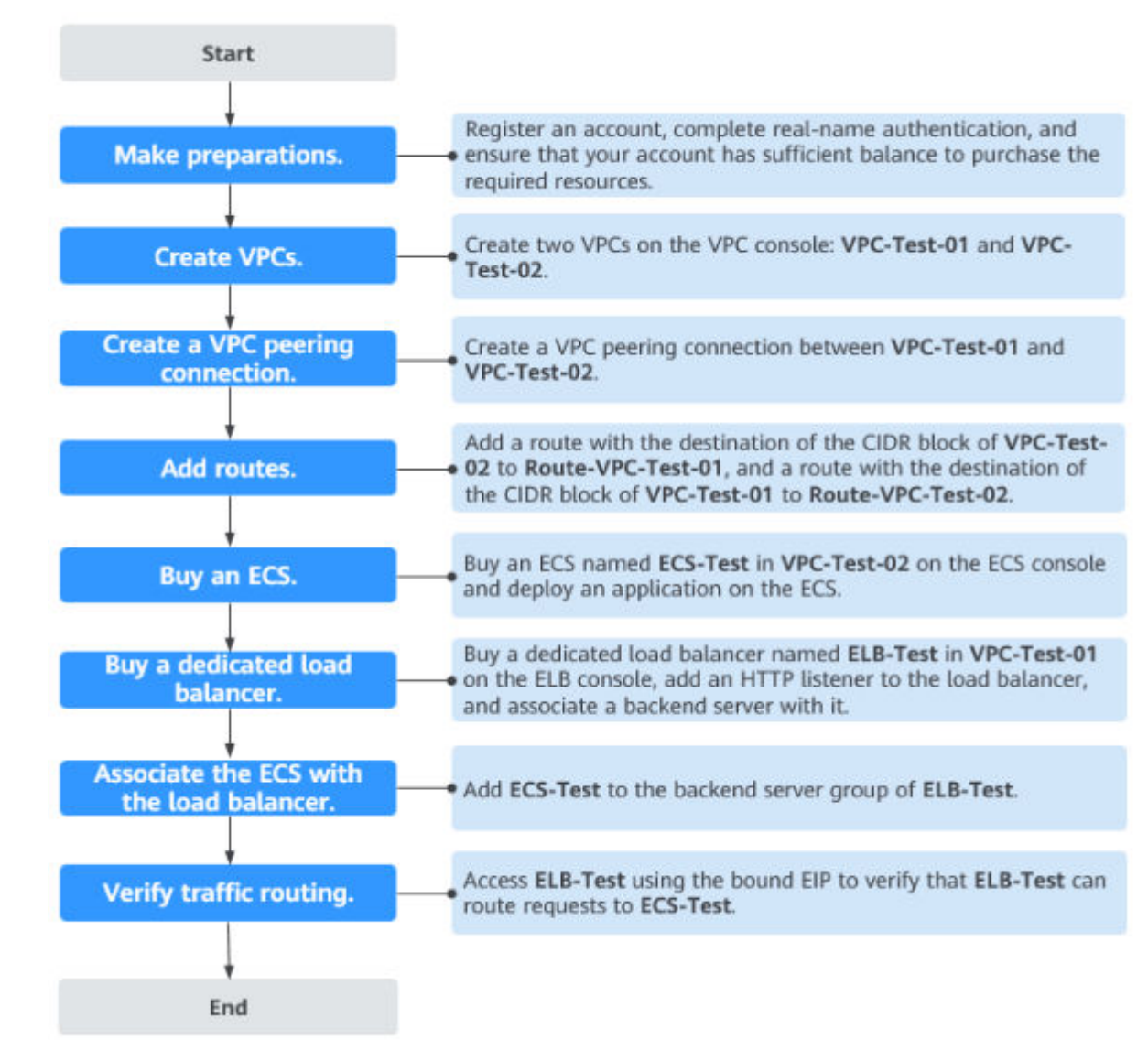

**Figure 2-4** Process of associating servers in a VPC that is different from the dedicated load balancer

#### **Creating VPCs**

- **Step 1** Log in to the management console.
- **Step 2** Under **Networking**, select **Virtual Private Cloud**. On the **Virtual Private Cloud** page displayed, click **Create VPC**.
- **Step 3** Configure the parameters as follows and click **Create Now**. For details on how to create a VPC, see the *Virtual Private Cloud User Guide*.
  - Name: VPC-Test-01
  - IPv4 CIDR Block: 172.18.0.0/24
  - Configure other parameters as required.

| Basic Information   |                                                                                                    |
|---------------------|----------------------------------------------------------------------------------------------------|
| Region              | ♥ C ▼                                                                                                    |
|                     | Regions are geographic areas isolated from each other. Resources are region-specific and ca<br>latency and quick resource access, select the nearest region. |
| Name                | VPC-Test-01                                                                                                    |
| IPv4 CIDR Block     | 172     •     18     •     0     /     24     ▼       Recommended:     10.0.0.0/8.24 (Select)     172.16.0.0/12.24 (Select)     192.168.0.0/16.24 (Select)   |
|                     |                                                                                                    |
| Enterprise Project  | longterm-EPSTest-                                                                                                    |
| Advanced Settings 👻 | Tag   Description                                                                                                    |

#### Figure 2-5 Creating VPC-Test-01

Step 4 Repeat Step 2 and Step 3 to create the other VPC.

- Name: VPC-Test-02
- IPv4 CIDR Block: 172.17.0.0/24
- Configure other parameters as required.

#### Figure 2-6 Creating VPC-Test-02

| Name        | IPv4 CIDR Block             | Status    | Subnets | Route Ta | Servers    | Enterprise Project | Operation                |
|-------------|-----------------------------|-----------|---------|----------|------------|--------------------|--------------------------|
| VPC-Test-01 | 172.18.0.0/24 (Primary CID) | Available | 1       | 1        | <i>ظ</i> 0 | longterm-EPSTes    | Edit CIDR Block   Delete |
|             |                             |           |         |          |            |                    |                          |
| VPC-Test-02 | 172.17.0.0/24 (Primary CIDF | Available | 1       | 1        | 1 😾        | longterm-EPSTes    | Edit CIDR Block   Delete |
| End         |                             |           |         |          |            |                    |                          |

#### **Creating a VPC Peering Connection**

- Step 1 In the navigation pane on the left, click VPC Peering.
- **Step 2** In the upper right corner, click **Create VPC Peering Connection**.
- **Step 3** Configure the parameters as follows and click **OK**. For details on how to create a VPC peering connection, see the *Virtual Private Cloud User Guide*.
  - Name: Peering-Test
  - Local VPC: VPC-Test-01
  - Peer VPC: VPC-Test-02
  - Configure other parameters as required.

#### Figure 2-7 Creating Peering-Test

#### Create VPC Peering Connection

| Local VPC Settings   |               |                 |                    |
|----------------------|---------------|-----------------|--------------------|
| * Name               | Peering-Test  |                 |                    |
| * Local VPC          | VPC-Test-01   |                 | • C                |
| Local VPC CIDR Block | 172.18.0.0/24 |                 |                    |
| Peer VPC Settings    |               |                 |                    |
| * Account            | My account    | Another account | 0                  |
| * Peer Project       | 1             |                 | • ?                |
| * Peer VPC           | VPC-Test-02   |                 | •                  |
| Peer VPC CIDR Block  | 172.17.0.0/24 |                 |                    |
| Description          |               |                 |                    |
|                      |               |                 | <i>//</i><br>0/255 |
|                      | <b>OK</b> Ca  | ncel            |                    |
| End                  |               |                 |                    |

#### Adding Routes for the VPC Peering Connection

- **Step 1** In the navigation pane on the left, click **Route Tables**.
- **Step 2** In the upper right corner, click **Create Route Table**.
- **Step 3** Configure the parameters as follows and click **OK**. For details on how to create a route table, see the *Virtual Private Cloud User Guide*.
  - Name: Route-VPC-Test-01
  - VPC: VPC-Test-01
  - Destination: 172.17.0.0/24
  - Next Hop Type: VPC peering connection
  - Next Hop: Peering-Test

#### Figure 2-8 Creating Route-VPC-Test-01

Create Route Table

| * Name         | Route-VPC-     | Test-01                     |                                       |                                                                      |   |
|----------------|----------------|-----------------------------|---------------------------------------|----------------------------------------------------------------------|---|
| * VPC          | VPC-Test-01    |                             | • C                                   |                                                                      |   |
|                | IPv4 CIDR Blo  | ck: 172.18.0.0/24           |                                       |                                                                      |   |
|                | You can create | e 0 more route tables for t | the selected VPC.                     |                                                                      |   |
| Description    |                |                             | A                                     |                                                                      |   |
| Route Settings | 5              |                             | 0/255                                 |                                                                      |   |
| Destination (? | )              | Next Hop Type               | Next Hop ⑦                            | Description                                                          |   |
| Local          |                | Local                       | Local                                 | Default route that enables<br>instance communication within a<br>VPC |   |
| 172.17.0.0/24  | 1              | VPC peering 💌               | Peering-Test(9d408232-8739-4c36-a   💌 |                                                                      | Ū |
|                |                |                             | (+) Add Route                         |                                                                      |   |
|                |                |                             | OK Cancel                             |                                                                      |   |

**Step 4** Repeat **3** and **4** to create the other route table.

- Name: Route-VPC-Test-02
- VPC: VPC-Test-02
- Destination: 172.18.0.0/24
- Next Hop Type: VPC peering connection
- Next Hop: Peering-Test

----End

#### **Creating an ECS**

Step 1 Under Computing, click Elastic Cloud Server.

**Step 2** In the upper right corner, click **Buy ECS**.

**Step 3** Select **VPC-Test-02** as the **VPC** and set **ECS Name** to **ECS-Test**. Configure other parameters as required. For details, see **Elastic Cloud Server User Guide**.

Figure 2-9 Buying ECS-Test

| Elas | tic C                        | loud Server ⊘                      |       |        |          |                                    |            | Feedback       | 12 ECS No | ws  | Duick Links  | Buy ECS |
|------|------------------------------|------------------------------------|-------|--------|----------|------------------------------------|------------|----------------|-----------|-----|--------------|---------|
|      | Star                         | Stop Reset Passv                   | word  | More + |          |                                    |            |                |           |     | C            | 88 =    |
|      | Searched by Name by default. |                                    |       |        |          |                                    |            |                |           |     |              | © Q     |
|      |                              | Name/ID ↓≣                         | Monit | AZ 🏹   | Status 🖓 | Specifications/                    | IP Address | Bill 🏹         | Enter     | Тад | Operation    |         |
|      |                              | ECS-Test<br>d0f9878e-2a11-4016-aa0 | 8     | AZ1    | Running  | 2 vCPUs   4 Gi<br>CentOS 7.6 64bit | 172.17.0   | Pay-p<br>Creat | longte    |     | Remote Login | More 👻  |

**Step 4** Deploy Nginx on the ECS.

Figure 2-10 Deploying Nginx on ECS-Test

| [montReco_tect_: / noiny_1 6 2     | 21# 11                  |                       |                   | Overvie            | w Detection Help                   |
|------------------------------------|-------------------------|-----------------------|-------------------|--------------------|------------------------------------|
| total 628                          | C)# 11                  |                       |                   |                    |                                    |
| drwxr-xr-x 6 1001 1001 4096 Nov 5  | 5 10:27 auto            |                       |                   |                    |                                    |
| -rw-rr 1 1001 1001 236013 Sep 16   | 6 2014 CHANGES          |                       |                   | Clature            | (ነን ማ ወ                            |
| -rw-rr 1 1001 1001 359556 Sep 16   | 6 2014 CHANGES.ru       |                       |                   | Status             |                                    |
| drwxr-xr-x 2 1001 1001 4096 Nov 5  | 5 10:27 conf            |                       |                   | Connection Status  | Connorded                          |
| -rwxr-xr-x 1 1001 1001 2369 Sep 16 | 6 2014 configure        |                       |                   | Connection Status  | Connecieu                          |
| drwxr-xr-x 4 1001 1001 4096 Nov 5  | 5 10:27 contrib         |                       |                   | Running Status     | Running                            |
| drwxr-xr-x 2 1001 1001 4096 Nov 9  | 5 10:27 html            |                       |                   | _                  |                                    |
| -rw-rr 1 1001 1001 1397 Sep 10     | 6 Z014 LICENSE          |                       |                   | CPU Usage (2 vCP   | Us) 0.10%                          |
| -rw-rr 1 root root 40b Nov 3       | 5 10:43 Makerile        |                       |                   |                    |                                    |
| drugg_vg_v 2 noot noot 4896 Nou 5  | 5 10.27 mail            |                       |                   |                    |                                    |
| urwkr-kr-x J root root 400 hov 3   | 6 2014 README           |                       |                   |                    |                                    |
| drugg-yg-y 8 1001 1001 4096 Nov 9  | 5 10:27 spe             |                       |                   | Basic Information  | 1                                  |
| IrontPecs-test-                    | 21# cd conf             |                       |                   |                    |                                    |
| [root@ecs-test-; conf ]# /usi      | r/local/webserver/nginx | /sbin/nginx           |                   | Usemame            | root                               |
| [root@ecs-test-z                   | stat -anlp  grep 80     |                       |                   | 10                 | 100020- 0-44 404000                |
| tcp 0 00.0.0.0:80                  | 0.0.0:*                 | LISTEN                | 1534/nginx: maste | r ID               | 00196708-2811-4016-8806-           |
| tcp 0 0 172.17.0.145:80            | 172.18.0.184:4          | 7648 ESTABLISHED      | 1535/nginx: worke | r                  | 7a27ea8090d1                       |
| tcp 0 0 172.17.0.145:80            | 172.18.0.174:3          | 4830 ESTABLISHED      | 1535/nginx: worke | c                  |                                    |
| tcp 0 0 172.17.0.145:80            | 172.18.0.13:51          | 544 ESTABLISHED       | 1535/nginx: worke | ECS Name           | ECS-Test                           |
| tcp 0 0 172.17.0.145:80            | 172.18.0.248:30         | 6930 ESTABLISHED      | 1535/nginx: worke | EID                | An ECS must have an EID bound to   |
| unix 3 LJ STREAM                   | CUNNECTED 10074         | 1534/nginx: master    |                   | CIP .              | All EGS must have all EIP bound to |
| unix 3 LJ STREAM                   | CUMMECTED 15080         | 942/master            |                   |                    | support remote access. Bind EIP    |
| UNIX J LJ SINEHM                   | CONNECTED 10073         | 1534/ng1nx: master    |                   |                    |                                    |
| unix 3 [] STREAM                   | CONNECTED 18872         | 1534 (nginy: master   |                   | Private IP Address | 172.17.0.145                       |
| [rootPers-test-zu conf]#           | CONTROLLED 10075        | 1991/ IIGTIK - INCELE |                   |                    |                                    |

----End

## Buying a Dedicated Load Balancer and Adding an HTTP Listener and a Backend Server Group to the Load Balancer

- Step 1 Under Networking, click Elastic Load Balance.
- Step 2 In the upper right corner, click Buy Elastic Load Balancer.
- Step 3 Configure the parameters as follows. For details, see Elastic Load Balance User Guide.
  - Type: Dedicated
  - IP as a Backend: Enable
  - VPC: VPC-Test-01
  - Name: ELB-Test
  - Configure other parameters as required.

#### Figure 2-11 Buying ELB-Test

| Loa                        | ad Balancers      | 0          |               |                                                                              |                           |              |                    |           |                               | 7                    | Quick Link | Buy Elastic Lo        | ad Balancer |
|----------------------------|-------------------|------------|---------------|------------------------------------------------------------------------------|---------------------------|--------------|--------------------|-----------|-------------------------------|----------------------|------------|-----------------------|-------------|
|                            | 🗊 We've just laur | nched dedi | cated load ba | lancers that use excl                                                        | lusive resources, provide | guaranteed p | performance metric | s, and su | pport IPv6.                   | Try now              |            |                       |             |
| Backend Server Status: 😗 7 |                   |            |               |                                                                              | All projects 👻            | Name         | v                  | ELB-Test  |                               |                      | × Q        | Search by Tag 😸       | C           |
|                            | Name              | Status     | т. 7          | Specification                                                                | IP Address and Netw       | vork         | Listener (Fron     | Bandw     | idth Inf                      | Billing              | Ente       | Operation             |             |
|                            | ELB-Test          | •          | Dedicat       | Network load bal<br>elbv3.basic.2az  <br>Application load<br>elbv3.basic.2az | VPC-Test-01 (VPC)         |              | listener-7e8b      | IPv4      | 1 Mbit<br>Pay-per-<br>By band | Pay-per-u:<br>Create | long       | Modify IPv4 Bandwidth | More 👻      |

#### **Step 4** Add an HTTP listener and a backend server group to the dedicated load balancer. For details, see **Elastic Load Balance User Guide**.

Figure 2-12 HTTP listener and backend server group

| < ELB-Test 🥑 Running        |        |                          |                      |                       |      |
|-----------------------------|--------|--------------------------|----------------------|-----------------------|------|
| Basic Information Listeners | Backen | nd Server Groups M       | onitoring Acce       | ss Logs Tags          |      |
|                             |        |                          |                      |                       |      |
| Add Listener                |        |                          |                      |                       |      |
| listener-7e8b<br>HTTP/80    | ŪΞ     | Basic Information        | Forwarding Policies  | Backend Server Groups | Tags |
|                             |        | Name                     | server_group-8040    |                       | ID   |
|                             |        | Load Balancing Algorithm | Weighted round robin |                       | Bac  |
|                             |        | Sticky Session           | Disabled             |                       | He   |
|                             |        | IP Address Type          | IPv4                 |                       |      |
|                             |        |                          |                      |                       |      |

----End

#### Adding the ECS to the Backend Server Group

- Step 1 Locate the created dedicated load balancer and click its name ELB-Test.
- **Step 2** On the **Listeners** tab page, locate the HTTP listener added to the dedicated load balancer and click its name.
- **Step 3** In the **Backend Server Groups** tab on the right, click **IP as Backend Servers**.

Figure 2-13 IP as backend servers

| Server_group           Summary         Backend Servers                                                                                                    |        | C            |
|----------------------------------------------------------------------------------------------------|--------|--------------|
| Basked Baryan         P as Basked barway         Bagebreakty Network Interfaces           Add         Modify Wageb         Tennove           'S Specify Star charts         Tennove |        | C            |
| 🛛 Backand Saryar IP Addraus. Health Check Routh 🕥                                                                                                    | Weight | Backend Port |

- **Step 4** Click **Add IP as Backend Server**, configure the parameters, and click **OK**. For details, see **Elastic Load Balance User Guide**.
  - Backend Server IP Address: 172.17.0.145 (private IP address of ECS-Test)
  - Backend Port: the port enabled for Nginx on ECS-Test
  - Weight: Set this parameter as required.

#### Figure 2-14 Adding ECS-Test using its IP address

| Add IP as Backend Server                                                                                                    |                                                                                                    |                           |                                     |  |
|----------------------------------------------------------------------------------------------------|----------------------------------------------------------------------------------------------------|---------------------------|-------------------------------------|--|
| <ul> <li>Use the TOA module to obtain IP</li> <li>Ensure that the security group the access is not allowed, health che</li> </ul> | addresses of clients. Learn more<br>at contains the backend servers has rules allow<br>cks will fail. | ing access from the backe | and subnet of the load balancer. If |  |
| Atch Add Ports OK<br>You can add 495 more IP as Backend S                                                                         | iervers. Increase quota                                                                               |                           |                                     |  |
| Backend Server IP Address                                                                                                    | Backend Port (?)                                                                                      | Weight ?                  | Operation                           |  |
| 0 . 0 . 0 . 0                                                                                                    |                                                                                                    | 1                         | Remove                              |  |
|                                                                                                    | + Add Backend Server                                                                                  |                           |                                     |  |
|                                                                                                    | <b>OK</b> Cancel                                                                                      |                           |                                     |  |

----End

#### Verifying Traffic Routing

- **Step 1** Locate the dedicated load balancer **ELB-Test** and click **More** in the **Operation** column.
- **Step 2** Select **Bind IPv4 EIP** to bind an EIP (119.3.233.52) to **ELB-Test**.

#### Figure 2-15 EIP bound to the load balancer

| tic Load Balance ලි මාචාගයෝ Flow            |                                                                                                    |               |           |                       |                                       |                           |                   | 🕑 Feedback 🛛 🖗 Quick Links        | Buy Elastic Load Balancer |                       |
|---------------------------------------------|----------------------------------------------------------------------------------------------------|---------------|-----------|-----------------------|---------------------------------------|---------------------------|-------------------|-----------------------------------|---------------------------|-----------------------|
| We've just launched dedicated load balancer | leve just launched dedicated load balancers that use exclusive resources, provide guaranteed performance metrics, and support IPv6. Try now X |               |           |                       |                                       |                           |                   |                                   |                           |                       |
| Renew Charge Billing Mode                   | Unsubscribe                                                                                                    | Backend Serve | r Status  |                       |                                       |                           |                   |                                   |                           | C [] ()               |
| V Specify filter criteria.                  |                                                                                                    |               |           |                       |                                       |                           |                   |                                   |                           | Q                     |
| NameID                                      | Monit                                                                                                    | Status        | Туре      | Specifications        | IP Address and Network                | Listener (Frontend Protoc | Bandwidth Informa | Billing Mode                      | Enterprise Project        | Operation             |
| ELB_Test                                    | A                                                                                                    | 😌 Running     | Dedicated | Application load bala | (Private IPv4 ad<br>VPC_Test_01 (VPC) | listener-HTTP(HTTP180)    |                   | Pay-per-use<br>Created on May 29, | default                   | Add Listener   More 🔻 |

**Step 3** Enter **http://119.3.233.52/** in the address box of your browser to access the dedicated load balancer.

If the following page is displayed, the load balancer routes the request to **ECS-Test**, which processes the request and returns the requested page.

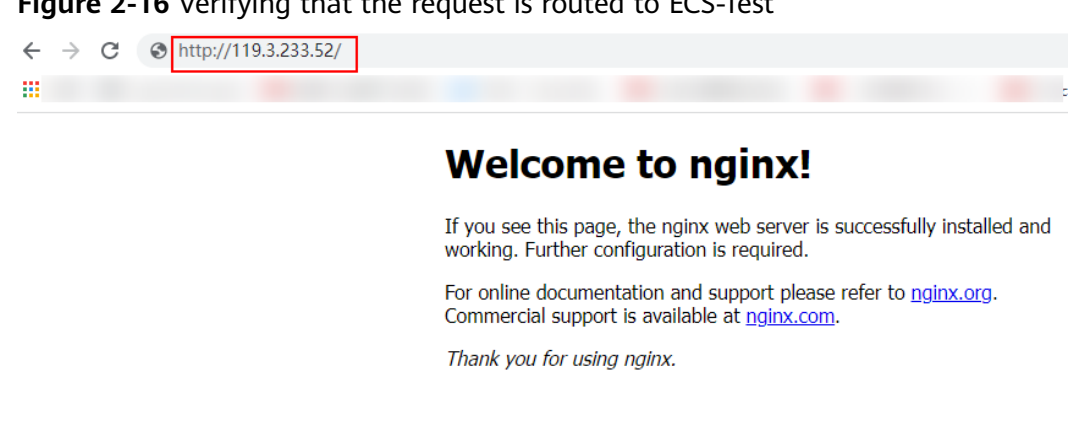

Figure 2-16 Verifying that the request is routed to ECS-Test

----End

### 2.3 Routing Traffic to Backend Servers in the Same VPC as the Load Balancer

#### **Scenarios**

You can route traffic to backend servers in the VPC where the load balancer is running.

#### Solution

- A dedicated load balancer ELB-Test is running in a VPC named vpc-peering • (10.1.0.0/16).
- The backend server **ECS-Test** is also running in vpc-peering (10.1.0.0/16). .
- ECS-Test needs to be added to the backend server group associated with ELB-• Test.

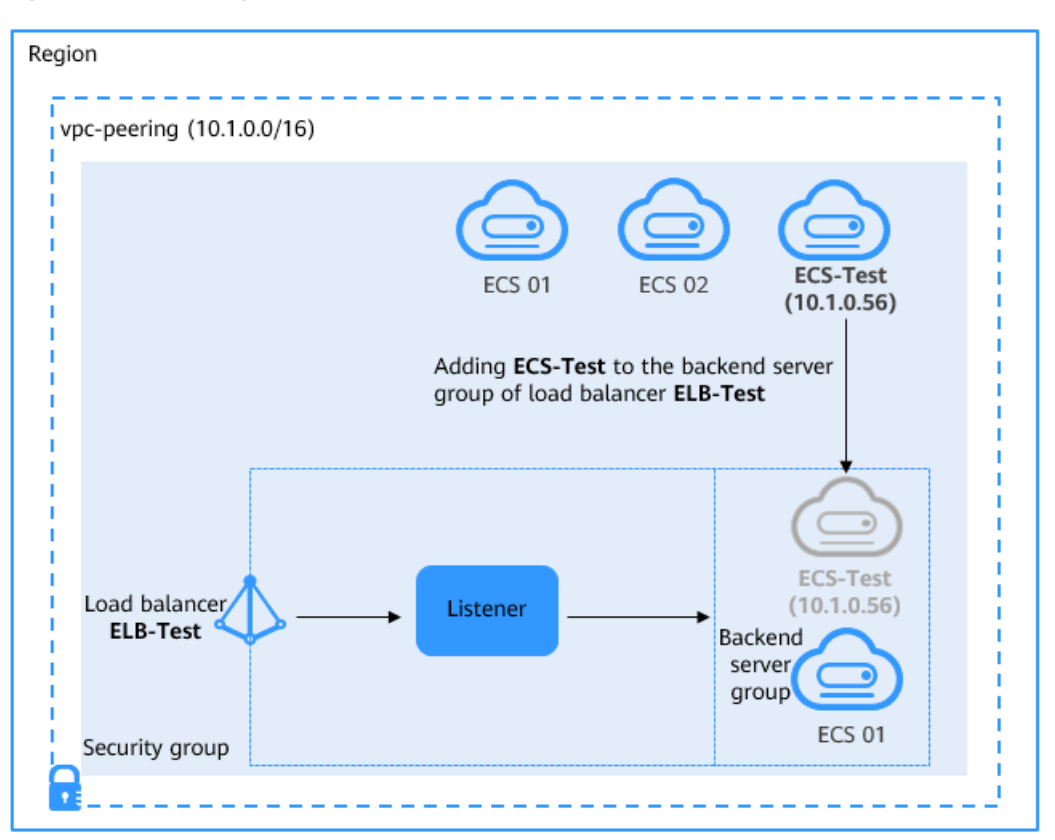

Figure 2-17 Adding a backend server in the same VPC as the load balancer

#### Advantages

You can add servers in the same VPC as the load balancer to the backend server group of the load balancer and then route incoming traffic to the servers.

#### **Resource and Cost Planning**

The actual cost shown on the Huawei Cloud console is used.

| Resource<br>Type       | Resource Name | Description                                                                                                    | Quantit<br>y |
|------------------------|---------------|----------------------------------------------------------------------------------------------------|--------------|
| VPC                    | vpc-peering   | The VPC where <b>ELB-Test</b> and <b>ECS-Test</b> are running: 10.1.0.0/16                                                                                       | 1            |
| VPC peering connection | Peering-Test  | The connection that connects<br>the VPC where <b>ELB-Test</b> is<br>running and other VPCs<br><b>Local VPC</b> : <b>10.1.0.0/16</b><br><b>Peer VPC</b> : any VPC | 1            |

 Table 2-2 Resource planning

| Resource<br>Type | Resource Name     | Description                                                                   | Quantit<br>y |
|------------------|-------------------|-------------------------------------------------------------------------------|--------------|
| Route table      | Route-VPC-Test-01 | The route table of VPC-Test-01<br>Destination: 10.1.0.0/16                    | 1            |
| ELB              | ELB-Test          | The dedicated load balancer<br>named ELB-Test<br>Private IP address: 10.1.0.9 | 1            |
| EIP              | EIP-Test          | The EIP (120.46.131.153)<br>bound to <b>ELB-Test</b>                          | 1            |
| ECS              | ECS-Test          | The ECS works in <b>vpc-peering</b><br>Private IP address: 10.1.0.56          | 1            |

#### **Operation Process**

**Figure 2-18** Process for adding backend servers in the same VPC as the load balancer

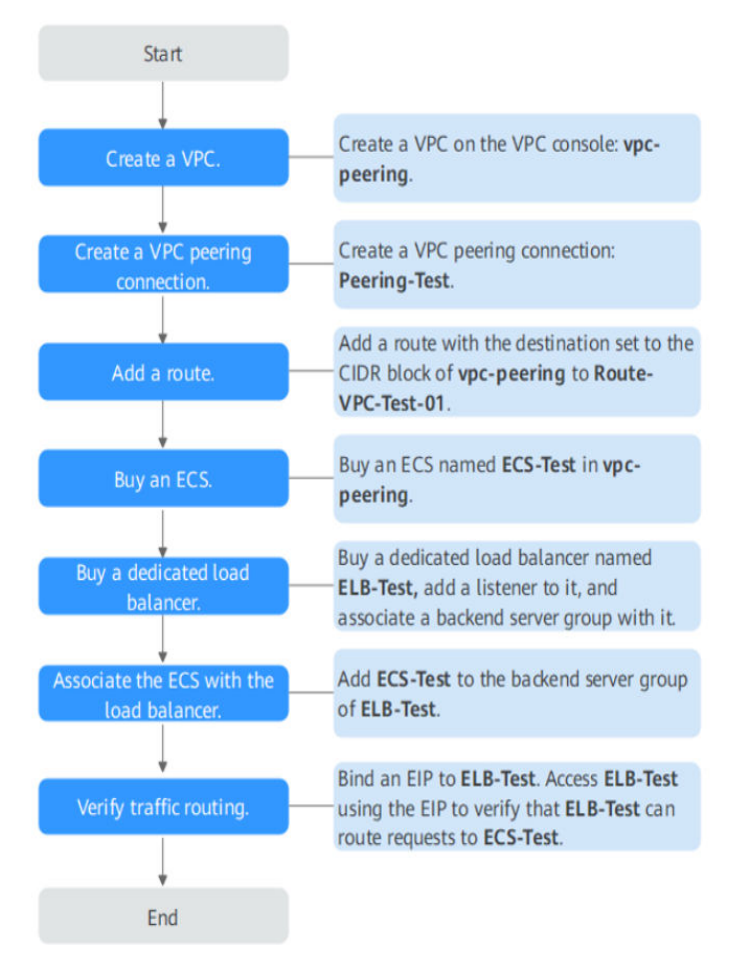

#### **Creating a VPC**

- **Step 1** Log in to the management console.
- **Step 2** Under **Networking**, select **Virtual Private Cloud**. On the **Virtual Private Cloud** page displayed, click **Create VPC**.
- **Step 3** Configure the parameters as follows and click **Create Now**. For details on how to create a VPC, see the *Virtual Private Cloud User Guide*.
  - Name: vpc-peering
  - IPv4 CIDR Block: 10.1.0.0/16
  - Configure other parameters as required.

#### Figure 2-19 Creating vpc-peering

| Basic Information   |                                                                                                    |
|---------------------|----------------------------------------------------------------------------------------------------|
| Region              | Regions are geographic areas isolated from each other. Resources are region-specific and cannot be used across regions through internal r<br>latency and quick resource access, select the nearest region. |
| Name                | vpc-peering                                                                                                    |
| IPv4 CIDR Block     |                                                                                                    |
|                     |                                                                                                    |
| Enterprise Project  | -Select-   C Create Enterprise Project                                                                                                    |
| Advanced Settings 🔻 | Tag   Description                                                                                                    |
| Default Subnet      |                                                                                                    |
| AZ                  | AZ1 • (?)                                                                                                    |
| Name                | subnet-6d22                                                                                                    |
| IPv4 CIDR Block     | 10 · 1 · 0 · 0 / 24 ·                                                                                                    |
|                     | Available IP Addresses: 251<br>The CIDR block cannot be modified after the subnet has been created.                                                                                                    |
| IPv6 CIDR Block     | Enable ⑦                                                                                                    |
|                     |                                                                                                    |

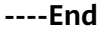

#### **Creating a VPC Peering Connection**

**Step 1** In the navigation pane on the left, click **VPC Peering**.

**Step 2** In the upper right corner, click **Create VPC Peering Connection**.

- **Step 3** Configure the parameters as follows and click **OK**. For details on how to create a VPC peering connection, see the *Virtual Private Cloud User Guide*.
  - Name: Peering-Test
  - Local VPC: vpc-peering
  - Peer VPC: any VPC
  - Configure other parameters as required.

#### Figure 2-20 Creating Peering-Test

#### **Create VPC Peering Connection**

| <ul> <li>A VPC peering conn<br/>same region.</li> <li>If you need two VPC</li> </ul> | ection allows two VPCs to<br>s in different regions to co | communicate with each<br>nmunicate with each oth | other if<br>ner, use | they are in the Cloud Connect. |
|--------------------------------------------------------------------------------------|-----------------------------------------------------------|--------------------------------------------------|----------------------|--------------------------------|
| Local VPC Settings                                                                   |                                                           |                                                  |                      |                                |
| * Name                                                                               | Peering-Test                                              |                                                  |                      | ]                              |
| * Local VPC                                                                          | vpc-peering                                               |                                                  | •                    | С                              |
| Local VPC CIDR Block                                                                 | 10.1.0.0/16                                               |                                                  |                      |                                |
| Peer VPC Settings                                                                    |                                                           |                                                  |                      |                                |
| * Account                                                                            | My account                                                | Another account                                  | ?                    |                                |
| ★ Peer Project                                                                       |                                                           |                                                  | •                    | ?                              |
| * Peer VPC                                                                           |                                                           |                                                  | •                    |                                |
| Peer VPC CIDR Block                                                                  |                                                           |                                                  |                      |                                |
|                                                                                      | ОК                                                        | Cancel                                           |                      |                                |

#### ----End

#### Adding Routes for the VPC Peering Connection

- **Step 1** In the navigation pane on the left, click **Route Tables**.
- **Step 2** In the upper right corner, click **Create Route Table**.
- **Step 3** Configure the parameters as follows and click **OK**. For details on how to create a route table, see the *Virtual Private Cloud User Guide*.
  - Name: Route-VPC-Test-01
  - VPC: vpc-peering
  - **Destination**: 10.1.0.0/16
  - Next Hop Type: VPC peering connection

#### • Next Hop: Peering-Test

| Name         | Route-VPC-     | Fest-01                     |                                   |                                                                   |
|--------------|----------------|-----------------------------|-----------------------------------|-------------------------------------------------------------------|
| VPC          | vpc-peering    |                             | • C                               |                                                                   |
|              | IPv4 CIDR bloc | ck: 10.1.0.0/16             |                                   |                                                                   |
|              | You can create | 1 more route tables for the | e selected VPC.                   |                                                                   |
| Description  |                |                             |                                   |                                                                   |
|              |                |                             | 1                                 |                                                                   |
|              |                |                             | 0/255                             |                                                                   |
| oute Setting | e              |                             |                                   |                                                                   |
| Destination  | ?              | Next Hop Type   ?           | Next Hop ⑦                        | Description                                                       |
|              |                | Local                       | Local                             | Default route that enables instance<br>communication within a VPC |
| Local        |                |                             |                                   |                                                                   |
| 10.1.0.0/16  |                | VPC peerin •                | Peering-Test(dc0e99f2-4419-4ed9-9 |                                                                   |

#### Figure 2-21 Creating Route-VPC-Test-01

----End

#### **Creating an ECS**

- Step 1 Under Computing, click Elastic Cloud Server.
- **Step 2** In the upper right corner, click **Buy ECS**.
- Step 3 Configure the parameters as required. For details, see Elastic Cloud Server User Guide.

Select vpc-peering for VPC and set Name to ECS-Test.

#### Figure 2-22 Buying ECS-Test

| Elas | stic Cloud Server ⑦                              |            |      |          |                                                  |                      |                               | Feedback           | 성 ECS News | Quick Links  | Buy E  |
|------|--------------------------------------------------|------------|------|----------|--------------------------------------------------|----------------------|-------------------------------|--------------------|------------|--------------|--------|
|      | Start Stop Reset Password Mo                     | ire 💌      |      |          |                                                  |                      |                               |                    |            | c 🛛 🗆        | 88 :   |
|      | Searched by Name by default.                     |            |      |          |                                                  |                      |                               |                    |            |              | ) ھ    |
|      | Name/ID ↓≡                                       | Monitoring | AZ 🖓 | Status 🏹 | Specifications/Image                             | IP Address           | Billing Mode 🍞                | Enterprise Project | Tag        | Operation    |        |
|      | ECS-Test<br>7394fbda-d0de-4424-a1df-600e575c869c | 8          | AZ7  | Running  | 2 vCPUs   4 GiB   c7.large.2<br>CentOS 7.6 64bit | 10.1.0.56 (Private I | Pay-per-use<br>Created on May | longterm-EPSTe     |            | Remote Login | More 👻 |

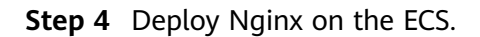

Figure 2-23 Deploying Nginx on ECS-Test

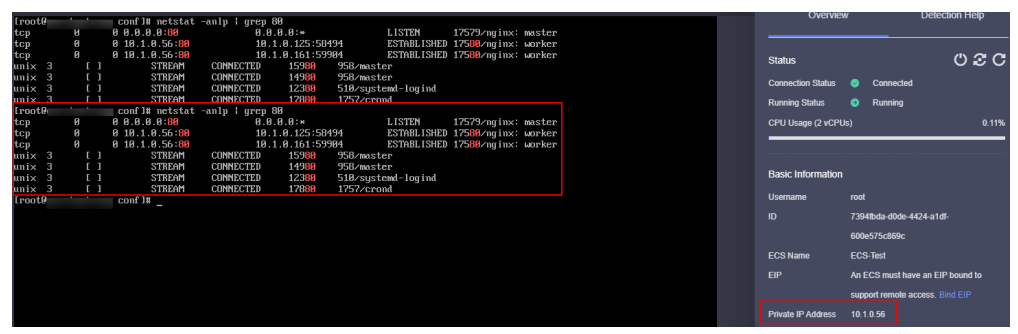

----End

## Buying a Dedicated Load Balancer and Adding an HTTP Listener and a Backend Server Group to the Load Balancer

- Step 1 Under Networking, click Elastic Load Balance.
- **Step 2** In the upper right corner, click **Buy Elastic Load Balancer**.
- Step 3 Configure the parameters as follows. For details, see Elastic Load Balance User Guide.
  - Type: Dedicated
  - IP as a Backend: Enable
  - VPC: vpc-peering
  - Name: ELB-Test
  - Configure other parameters as required.

Figure 2-24 Creating a dedicated load balancer named ELB-Test

| Elastic Load Balance 💿 🤏 Process Flow                                                                                                    |          |                |           |                                               |                                        |                           |                   |                                     | ) Feedback 🕼 Quick Links | Buy Elastic Load Balancer |
|----------------------------------------------------------------------------------------------------|----------|----------------|-----------|-----------------------------------------------|----------------------------------------|---------------------------|-------------------|-------------------------------------|--------------------------|---------------------------|
| Why just learned addated tead before that one exclusion rescurse, provide parameterized performance metrics, and apport IP-M Try now     X |          |                |           |                                               |                                        |                           |                   |                                     |                          |                           |
| Renew Change Biling Mode Une                                                                                                    | ubscribe | Backend Server | Status:   |                                               |                                        |                           |                   |                                     |                          | C E O                     |
| NameID                                                                                                    | Monit    | Status         | Type      | Specifications                                | IP Address and Network                 | Listener (Frontend Protoc | Bandwidth Informa | Billing Mode                        | Enterprise Project       | Operation                 |
| C ELB_Test                                                                                                    | Ø        | Running        | Dedicated | Network load balanci<br>Application load bala | (Private IPv4 add<br>vpc-peering (VPC) | Istener(HTTP/80)          |                   | Pay-per-use<br>Created on Sep 27, 2 | default                  | Add Listener   More ¥     |

**Step 4** Add an HTTP listener and a backend server group to the created dedicated load balancer. For details, see **Elastic Load Balance User Guide**.

----End

#### Adding the ECS to the Backend Server Group

- **Step 1** Locate the dedicated load balancer and click its name **ELB-Test**.
- **Step 2** On the **Listeners** tab page, locate the HTTP listener added to the dedicated load balancer and click its name.
- **Step 3** In the **Backend Server Groups** tab on the right, click **IP as Backend Servers**.
- **Step 4** Click **Add IP as Backend Server**, configure the parameters, and click **OK**. For details, see **Elastic Load Balance User Guide**.

- Backend Server IP Address: 10.1.0.56 (private IP address of ECS-Test)
- Backend Port: the port enabled for Nginx on ECS-Test
- Weight: Configure this parameter as required.

#### Figure 2-25 Adding IP as backend servers

| < sease."                                                                    |                                                                                                    |                     |
|------------------------------------------------------------------------------|----------------------------------------------------------------------------------------------------|---------------------|
| Summary Backend Servers                                                      |                                                                                                    |                     |
| Backend Servers P as Backend Servers Supplementary Network Interfaces        | Add IP as Backand Server                                                                                                    | ×                   |
| Add         Modify Weight         Remove           V Specify filter miteria. | <ul> <li>Use the IOA models to sitian IP addresses of cleris Law more</li> <li>Ensure that the security group that contains the backend servers has selex allowing access from the backend sobred of the load balance. If access a not allowed, heath clericits will fail.</li> </ul> | C                   |
| Backend Server IP Address                                                    | Batch Add Ports OK                                                                                                    | Weight Backend Port |
|                                                                              | You can add 485 more IP as Backerd Servers. Increase quota                                                                                                    |                     |
|                                                                              | Backend Server IP Address Backend Port (?) Weight (?) Operation                                                                                                    |                     |
|                                                                              | 10 - 1 - 0 - 56                                                                                                    |                     |
|                                                                              | Add Backerd Server                                                                                                    |                     |
|                                                                              | CK Carcel                                                                                                    |                     |
|                                                                              |                                                                                                    |                     |

----End

#### Verifying Traffic Routing

- **Step 1** Locate the dedicated load balancer **ELB-Test** and click **More** in the **Operation** column.
- **Step 2** Select **Bind IPv4 EIP** to bind an EIP (120.46.131.153) to **ELB-Test**.

Figure 2-26 EIP bound to the load balancer

| .oad Balancers ①                                                                                                    |         |           |                                                                                                    |                                                                                  |                              |                     |                                     |                              |              | k Links Buy Elastic Lo     | oad Ba |
|----------------------------------------------------------------------------------------------------|---------|-----------|----------------------------------------------------------------------------------------------------|----------------------------------------------------------------------------------|------------------------------|---------------------|-------------------------------------|------------------------------|--------------|----------------------------|--------|
| We ve just launched dedicated load balancers that use exclusive resources, provide guaranteed performance metrics, and support IPv6. Try now |         |           |                                                                                                    |                                                                                  |                              |                     |                                     |                              |              |                            |        |
| Backend Server State                                                                                                    | us: 🌔 4 |           |                                                                                                    |                                                                                  | All projects                 | ▼ Name              | e 👻                                 |                              |              | Q Search by Tag 😸          | С      |
| Name                                                                                                    | Status  | Туре 🍞    | Specification                                                                                                    | IP Address and Network                                                           | Listener (Frontend Protocol/ | Bandwidth           | h Information                       | Billing Mode                 | Enterprise P | Operation                  |        |
| ELB-Test                                                                                                    | Running | Dedicated | Network load balancing (TCP/UDP<br>elbv3.basic.1az   10 LCU<br>Application load balancing (HTTP/<br>elbv3.basic.1az   10 LCU | 10.1.0.9 (Private IPv4 address<br>120.46.131.153 (IPv4 EIP)<br>vpc-peering (VPC) | listener-8b6d (HTTP/80)      | IPv4 11<br>Pa<br>By | Mbit/s<br>iy-per-use<br>/ bandwidth | Pay-per-use<br>Created on Ma | longterm-E   | Modify IPv4 Bandwidth   Me | lore 🔻 |

Step 3 Enter http://120.46.131.153/ in the address box of your browser to access the dedicated load balancer. If the following page is displayed, the load balancer routes the request to ECS-Test. After receiving the request from the load balancer, ECS-Test processes the request and returns the requested page.

Figure 2-27 Verifying traffic routing

| ← → C 120.46.131.153 |                                                                                                    |
|----------------------|----------------------------------------------------------------------------------------------------|
|                      | Welcome to nginx!                                                                                                    |
|                      | If you see this page, the nginx web server is successfully installed and<br>working. Further configuration is required.          |
|                      | For online documentation and support please refer to <u>nginx.org</u> .<br>Commercial support is available at <u>nginx.com</u> . |
|                      | Thank you for using nginx.                                                                                                    |
|                      |                                                                                                    |
| End                  |                                                                                                    |